# Mejora tu sitio web

Víctor Fernández Bauset

Curso de extensión universitaria Campus de Burjasot Universidad de Valencia Febrero 2012

# Índice

 Strict standars Copias de seguridad Insertar vídeos youtube o Favicon Galería de fotos Extensiones adicionales Web personal

Material en : <u>www.uv.es/bauset</u>

#### Strict standars

- Si constantemente os salen warnings del estilo Strict standars... y os llenan el back-end y front-end de líneas que ensucian la web, haced lo siguiente:
- Editad el fichero configuration.php ubicado en la carpeta de instalación de joomla c:\xampp\htdocs\joomla16

Y sustituid el valor de la variable

var \$error\_reporting = '0';
Por '6135' ó '-1'

## Copia de seguridad (1)

- Crear el directorio: c:\xampp\htdocs\joomla16\_rest
- 2. Descargar Akeeba Backup core y Akeeba Kickstart de www.akeebabackup.com
- 3. Instalamos el componente Akeeba Backup Core
- 4. Descomprimir Akeeba Kickstart y copiar kickstart.php en el directorio de antes

## Copia de seguridad (2)

- Ir a Componentes -> Akeeba Backup -> Backup Now. Poner un comentario (opcional) -> Backup Now. Esperar a que acabe
- En Administer Backup Files -> seleccionar el de hoy. Descargarlo en el directorio del principio.
- 7. En el navegador poner: [IP-delservidor]/joomla16\_rest/kickstart.php

## Copia de seguridad (3)

- 8. Seguir las instrucciones que salen en pantalla:
  - 1. Pinchar el enlace de abajo o apretar ESC.
  - 2. Start (esperar)
  - 3. Run the Installer (se abre otra ventana)
  - 4. Cerrar el Warning -> Next
  - En DB Restore aseguraos que el primer valor está puesto a mysql. -> Next (esperar)
  - Ok -> Next -> pinchar sobre remove the installation directory -> Ok -> cerrar esa ventana y volver a la anterior
  - Pinchar en Clean up -> visit your site's backend

#### Insertar vídeos de youtube

- 1. Descargar el Youtube Gallery de http://extensions.joomla.org
- 2. Instalar... leer explicaciones...
- En Componentes -> YoutubeGallery-> Nuevo: poner nombre, añadir vídeos -> guardar & cerrar
- 4. En Gestor de módulos -> Nuevo -> Youtube Gallery Module: título y posición. Seleccionar la galería adecuada en opciones básicas -> guardar & cerrar
- El tamaño y demás opciones en: componentes -> YoutubeGallery...

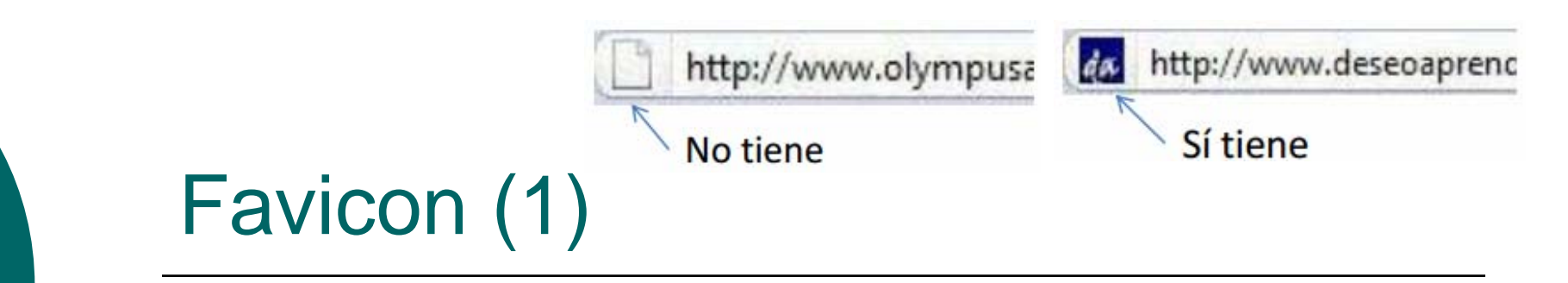

- 1. Hacer una imagen cuadrada con el **paint**
- 2. Guardarla como .jpg
- 3. Ir a la web: <u>http://tools.dynamicdrive.com/favi</u> <u>con/</u>
- Examinar -> seleccionar vuestra imagen -> abrir
- 5. Pulsar en create icon

# Favicon (2)

- 6. Descargar el favicon (Download favicon)
- Ir al directorio de instalación de joomla y pegar en el template que tengáis puesto por defecto el .ico. Por ejemplo: c:\xampp\htdocs\joomla16\templates\be ez\_20\favicon.ico
- 8. En esa misma carpeta editar el index.php, añadiendo entre las etiquetas <HEAD> y </HEAD> la siguiente línea: <link rel="shortcut icon" type="image/x-icon" ref="/favicon.ico"</p>

# Favicon (3)

9. Si no se observa el cambio instantáneamente se puede deber a que se haya quedado el viejo favicon en caché. Actualiza un par de veces y si sigue sin aparecer el nuevo, prueba a cambiar de navegador (firefox, chrome...)

## Galería de fotos (1)

- Descargar la extensión sigplus a través de la web de extensiones de joomla (http://extensions.joomla.org)
- 2. <u>Descomprimir</u> el .zip y encontraréis el módulo y el plugin (también en .zip)
- Instalarlos y activarlos... Tened en cuenta la carpeta donde va a buscar las imágenes (arriba a la derecha, images folder)

## Galería de fotos (2)

- 4. Meter en dicha carpeta las imágenes que quieres que aparezcan en la galería
- Se puede hacer una galería para artículo o para módulo. En nuestro caso haremos ambas.
- Artículo: Se crea un artículo que extienda HTML y se escriben estas dos líneas:

{gallery id=mygallery layout=hidden}sigplus{/gallery}
{gallery link=mygallery}Pulsa para abrir la galeria{/gallery}

## Galería de fotos (3)

 Módulo: En el gestor de módulos, seleccionar sigplus y elegir la posición, la cantidad de filas (rows), columnas (columns) y demás parámetros

#### Extensiones adicionales

. . .

Añadid al menos 5 módulos/extensiones a vuestra web, que sean de la misma versión que tenéis instalada de joomla. Podéis buscarlos en: <u>http://extensions.joomla.org/</u> <u>http://extensiones.joomlaspanish.org/</u>

### Web personal

- Con todo lo aprendido hasta ahora, debéis realizar una web.
- Elegid un tema: web de un grupo de música, videoclub, liga de fútbol...
- Debe contener TODO lo visto, un buen acabado y los suficientes artículos/categorías...